1:Google Classroom のアプリをインストールします。 2:アプリを起動した画面です インストールすると、下の赤丸のアイコンが 登録されますので、クリックして起動します

Rakuten 13:57 🖪 🗈 • • 🗱 ‡4G+⊿ 📭 42% Rakuten 13:55 🕨 🕨 • 🔹 🖇 🍇 46+ ⊿ 💴 43%  $\equiv$  Google Classro... + : Google 最初にクラスを作成します  $\bigcirc$ Ο  $\bigcirc$  $\bigcirc$ 3:赤丸をクリックします 4:赤丸をクリックします Rakuten 14:28 🖸 📭 • 🔹 🕸 46+ 🖌 📭 42% Rakuten 14:29 🖪 🗈 • 🔹 🕸 46+ 🖌 🖾 42% Google アカウントを管理 クラス 📋 カレンダー △ 通知 ▼ アーカイブされたクラス ≥+ 別のアカウントを追加 Classroomフォルダ このデバイスのアカウントを管 3 設定 20 理 ⑦ ヘルプ 1 クラス ð プライバシー ポリシー 📋 カレンダー Ⅲ 利用規約  $\bigcirc$ 0 0 0 

学校で配布された専用のアカウントを必ず追加しま

す。赤丸をクリックします。

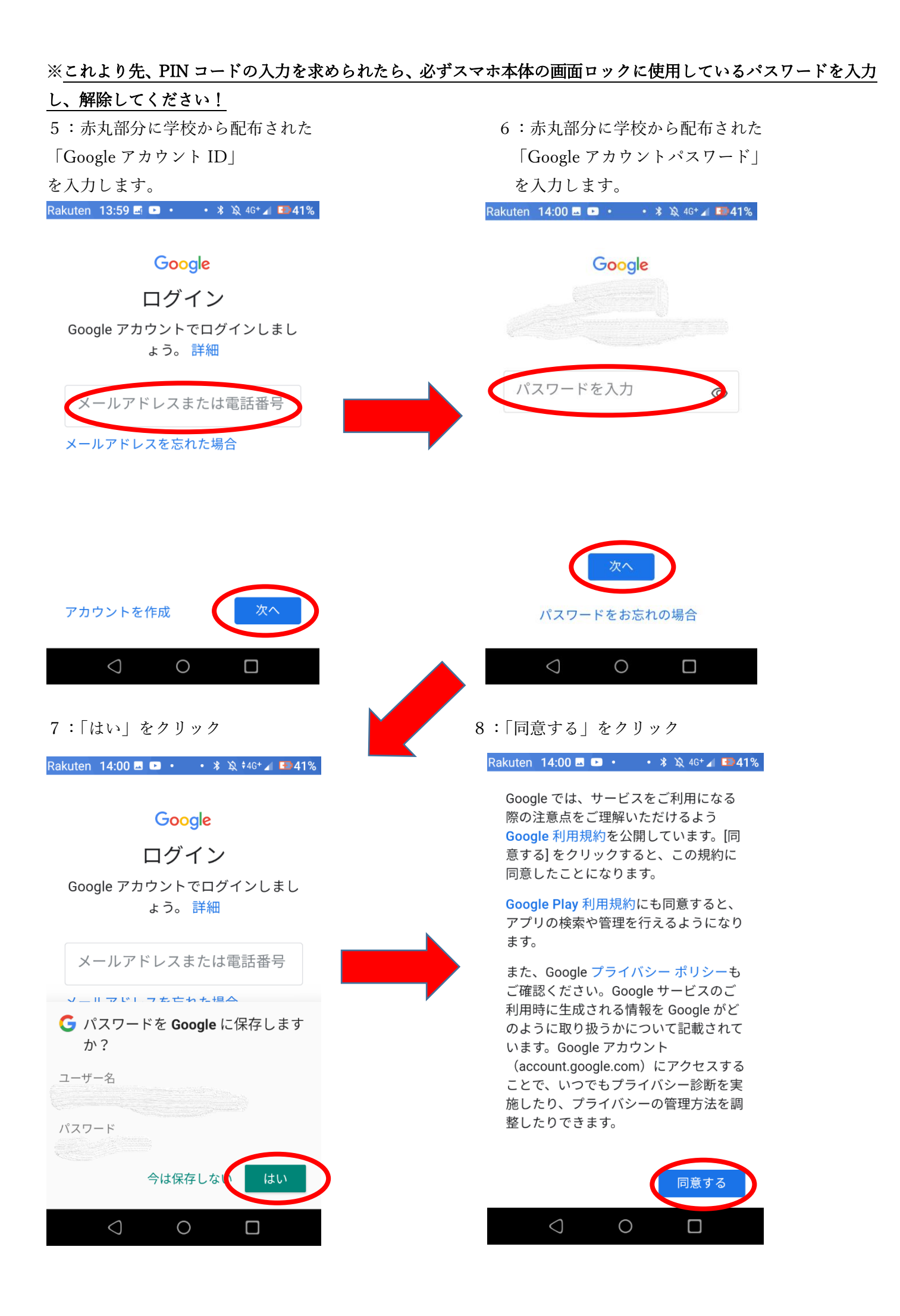

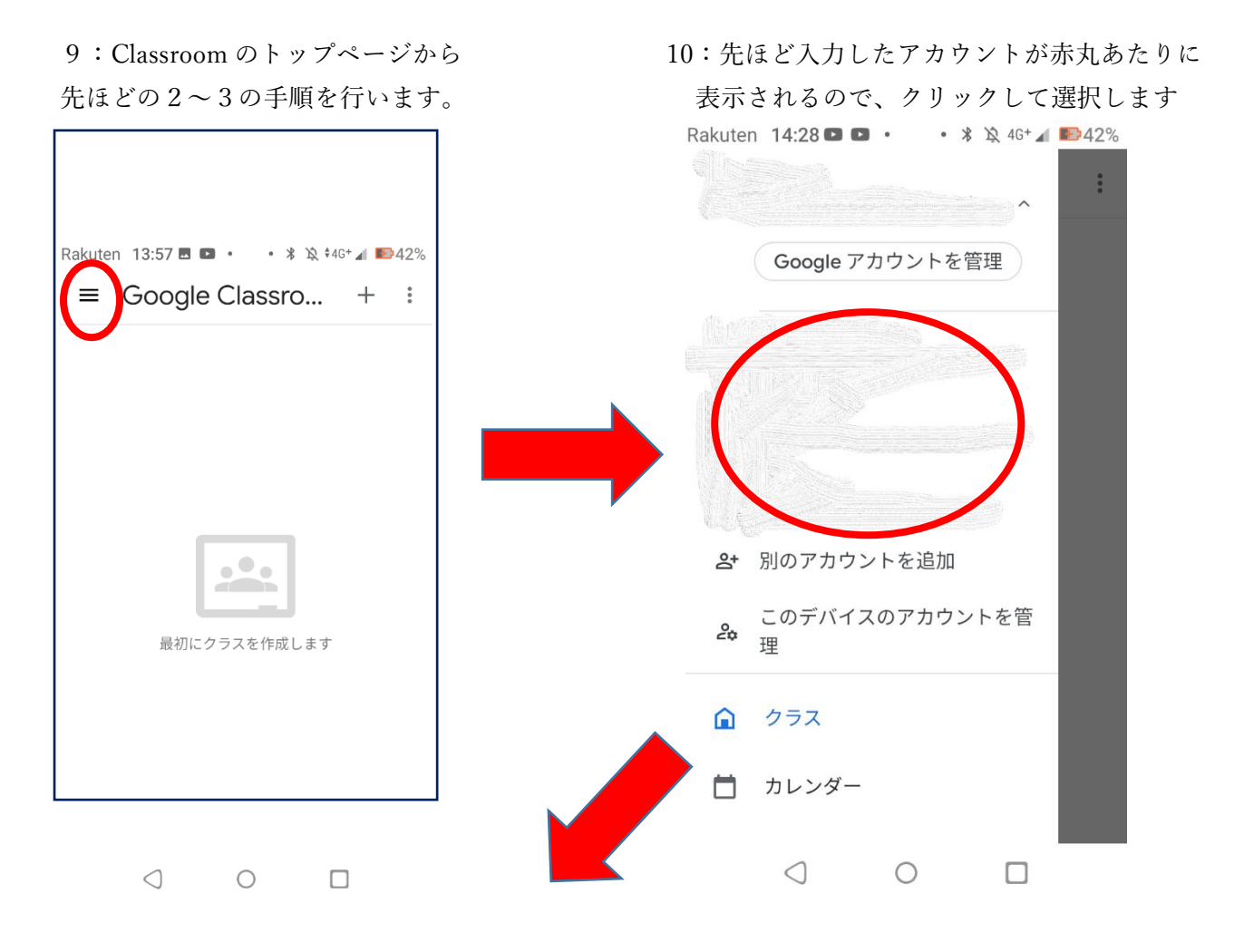

11:トップページ右上の「+」をクリックし、
「クラスに参加」をクリックします
Rakuten 14:01 ■ ■ ・ \* \* № ±46\* ▲ ■40%
■ Google C クラスに参加
クラスを作成

11:トップページ右上の「+」をクリックし、 12:配布されているクラスコードを入力します

. .

最初にクラスを作成します

 $\bigcirc$   $\bigcirc$   $\Box$ 

以上でクラスルームへの参加が可能になります